## PennWest University Wireless Setup Guide Android

If you encounter any issues with accessing the PennWest University wireless network, then please contact the IT Services Help Desk at 814-393-2640 or <u>techsupport@pennwest.edu</u>.

 Under "Settings", select "network & Internet" and then "Internet" from the navigation menu. Make sure Wi-Fi is enabled and tap "cu-wifi-secure" from Wi-Fi network list.

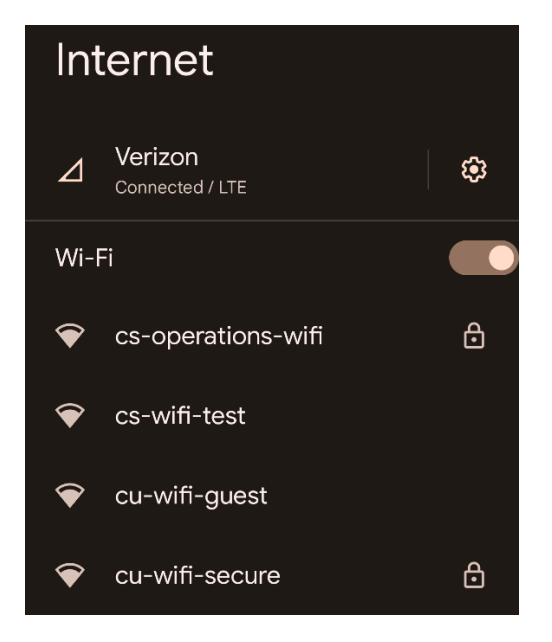

- 2. Enter your login information.
  - a. Set EAP Method to PEAP
  - b. Set Phase 2 authentication to MSCHAPV2
  - c. Set CA Certificate to Use system certificates
  - d. Set Online Certificate Status to Do not verify
  - e. Set Domain to pennwest.edu
  - f. Set Identity to your PennWest account username
  - g. Set Password to your Pennwest account password
  - h. Leave "Anonymous Identity" empty
  - i. Tap "Connect"

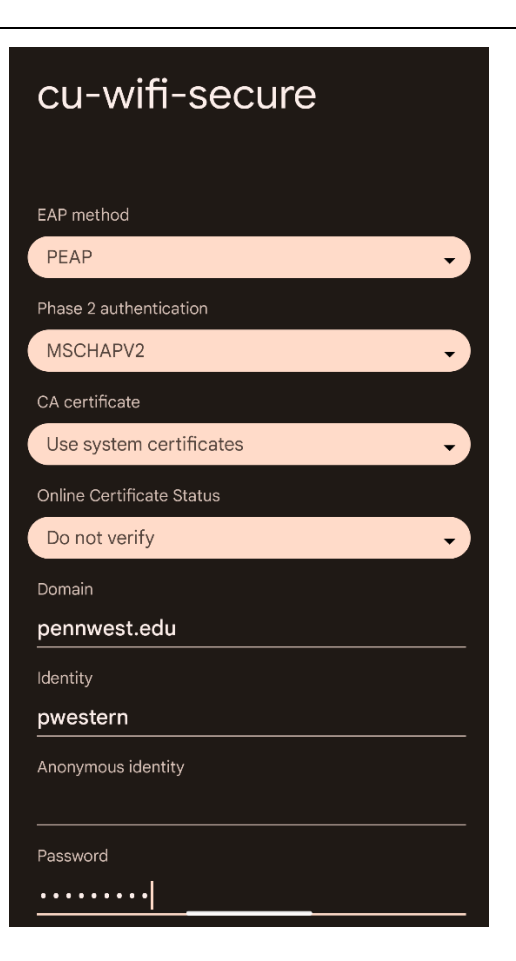

## PennWest University Wireless Setup Guide Android

3. You should now be connected to the wireless network. Look for the status to read "Connected".

| Internet |                                    |           |
|----------|------------------------------------|-----------|
| ⊿        | Verizon<br>LTE                     | <b>\$</b> |
| Wi-Fi    |                                    |           |
| <b>?</b> | <b>cu-wifi-secure</b><br>Connected | ٤         |